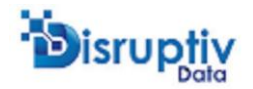

Congratulations! You are just minutes away from using the new Snowflake Investment Data Model from Disruptiv Data with out of the box ESG support that leverages the power of the Snowflake Data Cloud and the new Native App Marketplace.

With the included Streamlit App you can upload your positions and see FactSet ESG Scores and Measures<sup>1</sup>. There is also an option to provide a list of securities from ETF Global, another Snowflake Data Cloud provider, to seed the FactSet ESG Data Cloud share.

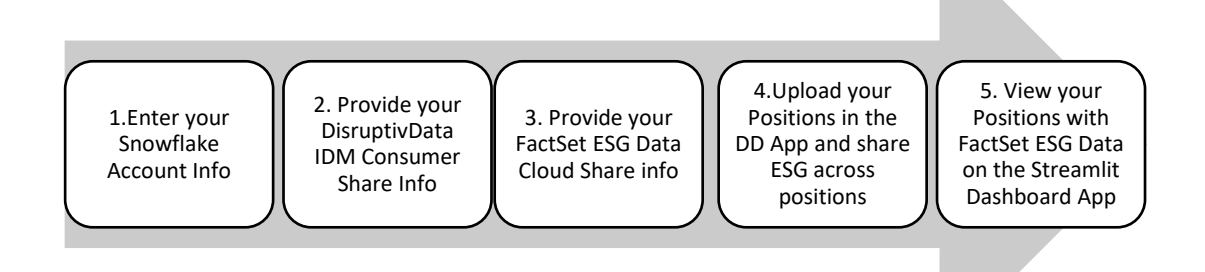

When completed you will be able to see your positions joined with the FactSet ESG scores as shown below:

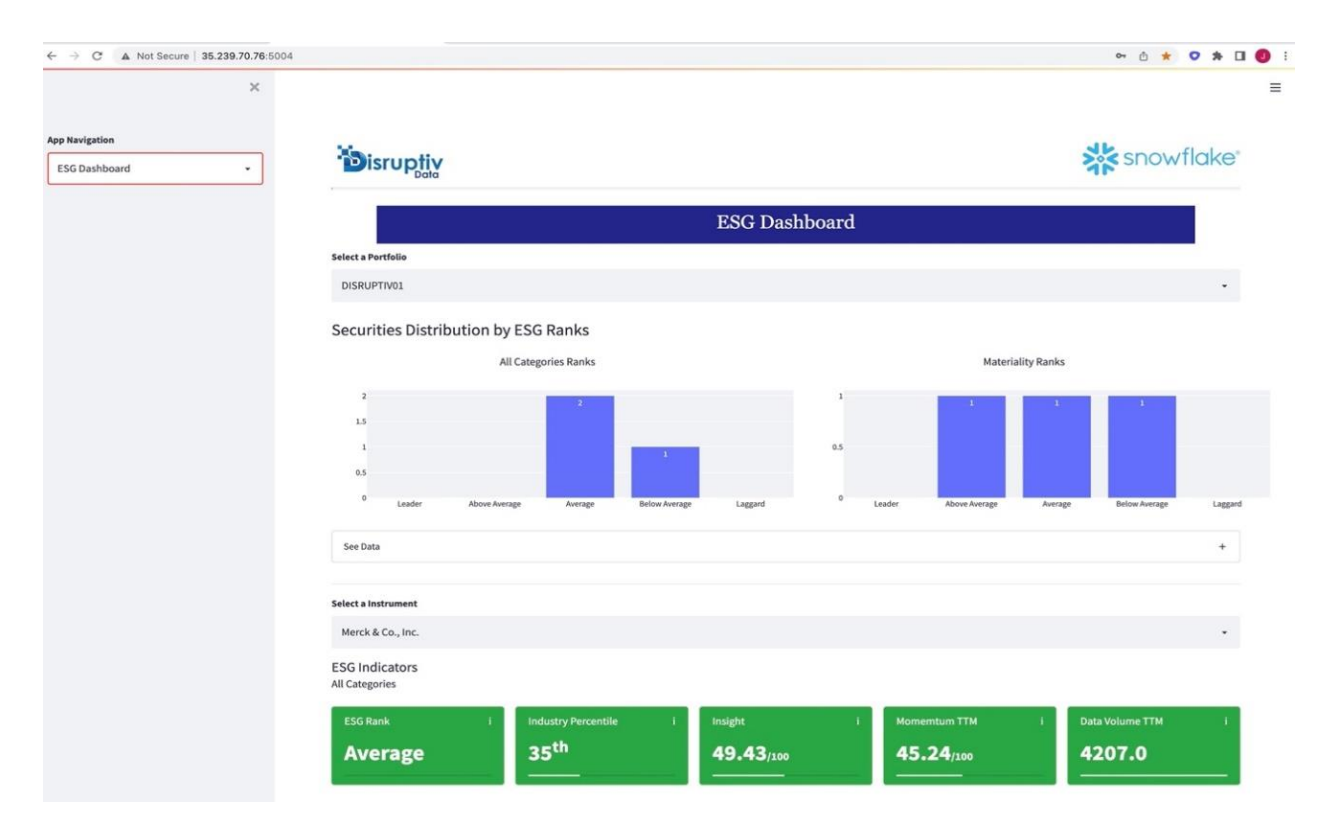

Move your organization to the Snowflake Data Cloud with DisruptivData's Investment Data Model and Data Migration Accelerators faster with less cost and risk! Contact us learn more and see how we can help speed your transformation. Email or call us. <u>info@disruptivdata.com</u> +1(203)-395-5049.

<sup>&</sup>lt;sup>1</sup> The IDM is ready to use with multiple ESG Data Sources available on the Snowflake Data Cloud or directly from your own and nonparticipating ESG data suppliers. Contact DisruptivData for more details.

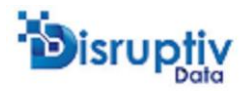

# Prerequisites:

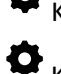

Know Your Snowflake Account information

Know your FDS (ESG Data) share from Factset

DisruptivData's Investment Data share from DisruptivData is available via a free Trial version with only the core anchor tables required to run the demo

STEP 1

# Log in to your organization's Snowflake account

|          | Sign in to Snowflake |  |
|----------|----------------------|--|
|          |                      |  |
| Username |                      |  |
| EXFADMIN |                      |  |
| Password |                      |  |
|          |                      |  |
|          |                      |  |

## **Instantiate the Shares**

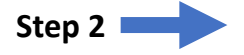

# Provide your DisruptivData Investment Data Model consumer share information

#### DisruptivData Investment Data Model Share Setup

Request and access the DisruptivData's share from Snowflake's Public or Private Share<sup>2</sup>

| RD | RAVIKIRAN DH ~                     | C E (Private) Snowflake Enterprise ESG Ready Investment Data Model                                                                                                    |                           |
|----|------------------------------------|----------------------------------------------------------------------------------------------------|---------------------------|
| C) | Worksheets<br>Dashboards           | Robust Investment Data Model (IDM) ready-to-go link your Positions, Instruments, and Accounts with ESG data<br>from multiple sources. Out of the box, Factset ESG data share is enabled and a sample Streamilt application is<br>provided to see your holdings and securities of interest data extended with Factset's scores in minutes. | Free                      |
| ٥  | Data<br>Databases                  | The disruptivData Investment Model is proven, built for BI data consumption, and logically organized by<br>domain:                                                                                                    | Privately shared with you |
|    | Private Sharing<br>Provider Studio | -Instruments<br>-Parties<br>-Portfolios                                                                                                    | Get                       |
| 8  | Marketplace                        | -Transactions<br>-Positions and Position Split (tax lots, strategy)<br>-Derivatives                                                                                                    |                           |
| £  | Activity                           | -Performance<br>Show More 🛩                                                                                                    |                           |
| 0  | Help & Support                     |                                                                                                    |                           |
| Ľ  | Classic Console                    | Business Needs<br>ESG Investment Analysis                                                                                                    |                           |
|    |                                    | Many Asset Managers and Asset Owners cannot easily leverage the Snowflake Data Cloud to quickly<br>assimilate and deploy new data sources necessary to support ESG investment mandates to meet their<br>business requirements. The move from expensive legacy data stores to Snowflake needed a quick, low risk a<br>More                 |                           |
| 茶  | TESTUSEAST1 🗸                      | Legacy Data Management Modernization                                                                                                    |                           |
|    |                                    | The new Snowflake Eduarded Marketrilane Investment Warehouse has a noven data model and is easily                                                                                                    |                           |

<sup>&</sup>lt;sup>2</sup> A Private Share with additional tables and columns for enterprise use is also offered. We are happy to provide a demo and arrange Private Share access quickly by contacting us at <u>https://disruptivdata.com</u>

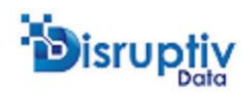

| orksheets    | Usage Examples                                                                                                    | Free                      |
|--------------|----------------------------------------------------------------------------------------------------|---------------------------|
| shboards     | STEP 1: Instantiate the share                                                                                                    |                           |
| ta           | Unce the share is available, instantiate the share by creating a database from it either using the marketplace of<br>through SQL query                                                                                                    | Privately shared with you |
| abases       | - OFATE VOID DATABASE NAME EDON MADVETPLACE AND DON'TRE ECH ONTAR DALES                                                                                                    |                           |
| vate Sharing | 2 CREATE ROLE IF NOT EXISTS app_role;                                                                                                    | Get                       |
| vider Studio | <ul> <li>GRANT ROLE app_role TO DATABASE YOUR_DATABASE_NAME;</li> <li> GRANT ROLE ACCOUNTADMIN TO DATABASE YOUR_DATABASE_NAME;</li> </ul>                                                                                                    |                           |
| irketplace   | 5 GRANT EXECUTE TASK ON ACCOUNT to ROLE app_role;                                                                                                    |                           |
| tivity       | Show more 💙                                                                                                    |                           |
| min          | STEP 2 : Go to DisruptivData Application to load your data into the data model                                                                                                    |                           |
| lp & Support | In order to load your positions, instruments, portfolio, and other data, we have developed a simple web app<br>that is designed to ingest your data quickly and seamlessly using simple mappings. URL:<br>https://snowflakeidm.disruptivdata.com |                           |
| ssic Console | 1 URL: https://snowflakeidm.disruptivdata.com                                                                                                    |                           |
|              | 2<br>3 Loading Instrument Identifier table with CUSIP/ISIN/SEDOL identifiers<br>is necessary for automatically populating ESG data from FACTSET                                                                                                  |                           |
|              | Show more 🗸                                                                                                    |                           |

# Create a Database from DisruptivData's Share with necessary roles

| RD     | RAVIKIRAN DH                                                               |                                                                                                    |                                                                                                    |                                                                           | ×                                   |
|--------|----------------------------------------------------------------------------|----------------------------------------------------------------------------------------------------|----------------------------------------------------------------------------------------------------|---------------------------------------------------------------------------|-------------------------------------|
|        | Worksheets<br>Dashboards<br>Data                                           | Robust Inves<br>from multiple<br>provided to s<br>The disruptiv<br>domain:                               | (Private) Snowflake Enterp<br>Data updated continuously<br>Data for global at county level<br>Data for the last 7 days with<br>event-based interval                          | Free                                                                      | D Free<br>Privately shared with you |
| 8      | Databases<br>Private Sharing<br>Provider Studio<br>Marketplace<br>Activity | -Instruments<br>-Parties<br>-Portfolios<br>-Transaction<br>-Positions ar<br>-Derivatives<br>-Performance | <ul> <li>Proven Investment Data<br/>Model supports all Asset CL</li> <li>Multi-Sourced</li> <li>Native Snowflake Support for<br/>Data Cloud</li> <li>Built for BI</li> </ul> | <ul> <li>Zero maintenance</li> <li>Data ingested automatically</li> </ul> | Get                                 |
| ®<br>0 | Admin<br>Help & Support                                                    | Show More                                                                                                | Create Database<br>Access this data application from a                                                                                                    | a new database.                                                           |                                     |
| e      | Classic Console                                                            | Business<br>ESG Investm<br>Many Asset<br>assimilate ar                                                   | Add Roles V                                                                                                    | € EXF_JDM_V8                                                              |                                     |
| 3%4    | TESTUSEASTI V                                                              | business rec<br>More<br>Legacy Data                                                                      | Select Warehouse                                                                                                    | COMPUTE_WH                                                                |                                     |

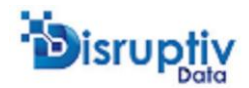

#### **OPTIONAL:** Review the database for schemas and tables

| RD                  | RAVIKIRAN DH                     | Q, Search<br>> ⊜ BC_DM             |               | EXF_IDM_V8 / IDM                                                                                        |       |       |      |                     |          |   |  |  |  |  |  |
|---------------------|----------------------------------|------------------------------------|---------------|----------------------------------------------------------------------------------------------------|-------|-------|------|---------------------|----------|---|--|--|--|--|--|
| 0                   | Worksheets                       |                                    | KE_SE         | 電 Schema ④ just now Schema Details Tables Views Stages File Formats Data Pipelines Functions Procedures |       |       |      |                     |          |   |  |  |  |  |  |
| 0                   | Dashboards<br>Data               | > C APP_SCHEMA                     | _             | 41 Tables                                                                                               |       |       |      | Q Search All Tables |          | С |  |  |  |  |  |
|                     | Databases                        | V Tables                           |               | NAME 🛧                                                                                                  | TYPE  | OWNER | ROWS | BYTES               | CREATED  |   |  |  |  |  |  |
|                     | Private Sharing                  | ⊞ T_ESG_MEASU                      | RES           | T_ESG_MEASURES                                                                                          | Table | -     | 0    | 0.0B                | just now |   |  |  |  |  |  |
| ଜ୍ଞ                 | Provider Studio<br>Marketplace   | T_ESG_SCORE                        | WNER          | T_ESG_SCORES                                                                                            | Table |       | 0    | 0.0B                | just now |   |  |  |  |  |  |
| <b>.</b>            | Activity                         |                                    | HROU          | T_FOF_FUND_OWNERSHIP                                                                                    | Table | -     | 0    | 0.0B                | just now |   |  |  |  |  |  |
| 0                   | Admin                            | T_INST_DERIV                       | IIVE          | T_FOF_LOOK_THROUGH_POS                                                                                  | Table | -     | 0    | 0.0B                | just now |   |  |  |  |  |  |
| ?                   | Help & Support                   | T_INST_EQUIT                       | _DETAIL       | T_INST_DERIVATIVE_DETAIL                                                                                | Table |       | 0    | 0.0B                | just now |   |  |  |  |  |  |
|                     |                                  | T_INST_FIXED T_INST_FIXED          | NCOM          | T_INST_EQUITY_ANALYTICS                                                                                 | Table |       | 0    | 0.0B                | just now |   |  |  |  |  |  |
| C                   | Classic Console                  |                                    | MENT          | T_INST_EQUITY_DETAIL                                                                                    | Table |       | 0    | 0.0B                | just now |   |  |  |  |  |  |
|                     |                                  | T_INST_INSTR                       | MENT          | T_INST_FIXED_INCOME_ANAL                                                                                | Table | -     | 0    | 0.0B                | just now |   |  |  |  |  |  |
|                     |                                  |                                    | MENT          | T_INST_FIXED_INCOME_DETAIL                                                                              | Table | -     | 0    | 0.0B                | just now |   |  |  |  |  |  |
| JL.                 | TESTIISEAST1                     |                                    | MENT          | T_INST_INSTRUMENT                                                                                       | Table | -     | 0    | 0.0B                | just now |   |  |  |  |  |  |
| <b>**</b><br>s://ap | p.snowflake.com/us-east-1/sla504 | 50/data/databases/EXF_IDM_V8/scher | as/IDM/tables | T_INST_INSTRUMENT_CLASS                                                                                 | Table |       | 0    | 0.0B                | just now |   |  |  |  |  |  |

#### Provide necessary permissions by using roles

| Installer Steps *                                                                                                    |                                                                                                    | ACCOUNTADMIN · COMPUTE_WH                            | Share      | $\mathbf{\bullet}$  |
|----------------------------------------------------------------------------------------------------|----------------------------------------------------------------------------------------------------|------------------------------------------------------|------------|---------------------|
| -0<br>-                                                                                                    |                                                                                                    | Updated 25 sec                                       | onds ago * | Draft               |
| Worksheets         Databases           Pinned (1) <td< th=""><th>EKF_DDM_V&amp;LDDM *  STEP 1 : Create a database from the Share CREATE ROLE IF NOT EXISTS app_role; GRANT ROLE app_rolo TO DATABASE EXF_IDM_V8; GRANT ROLE ACCOUNTADMIN TO DATABASE EXF_IDM_V8; GRANT EXECUTE TASK ON ACCOUNT to ROLE app_role; GRANT USAGE ON WAREHOUSE COMPUTE_WH TO ROLE app_role; STEP 2 : Go to DisruptivData Application to load your data into the data model URL: snowflakeidm.disruptivData Application to load your data into the data model STEP 3 : Check loaded data from DisruptivData Application ELECT * FROM EXF_IDM_V8.IDM.T_PORTFOLID;</th><th></th><th></th><th></th></td<> | EKF_DDM_V&LDDM *  STEP 1 : Create a database from the Share CREATE ROLE IF NOT EXISTS app_role; GRANT ROLE app_rolo TO DATABASE EXF_IDM_V8; GRANT ROLE ACCOUNTADMIN TO DATABASE EXF_IDM_V8; GRANT EXECUTE TASK ON ACCOUNT to ROLE app_role; GRANT USAGE ON WAREHOUSE COMPUTE_WH TO ROLE app_role; STEP 2 : Go to DisruptivData Application to load your data into the data model URL: snowflakeidm.disruptivData Application to load your data into the data model STEP 3 : Check loaded data from DisruptivData Application ELECT * FROM EXF_IDM_V8.IDM.T_PORTFOLID; |                                                      |            |                     |
| FACTSET_FDS                                                                                                    | C Objects E Query & Results ~ Chart                                                                                                    |                                                      | Q ⊻        |                     |
| > ⊖ SFC,SAMPLES,SAMPLE,DATA                                                                                                    | status       1       Statement executed successfully.                                                                                                    | Cuery Details Query duration Rows Status 100% filled |            | <br>90ms<br>1<br>Aa |

# Step 3 FactSet Share Setup

Request and access the FactSet share from Snowflake's private sharing. (Note: You will need to contact FactSet for a trial if you do not have a subscription). Note: If FactSet has authorized your organization you will see the screen below.

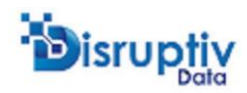

| Westerbasts     | Q Search                         |               |                         | Sources All Show All Data C |
|-----------------|----------------------------------|---------------|-------------------------|-----------------------------|
| Worksheets      |                                  |               |                         |                             |
| Dashboards      | EFTER LISTING SNOWELAKE          |               |                         |                             |
| Data            | From Marketplace 4 months ago    |               |                         |                             |
| Databases       |                                  |               |                         |                             |
| Private Sharing |                                  |               |                         |                             |
| Provider Studio | Direct Shares                    |               |                         |                             |
| Marketplace     |                                  |               |                         |                             |
| Activity        | 0                                | $\odot$       | Φ                       |                             |
| Admin           | FACTSET                          | SNOWFLAKE     | SFC_SAMPLES             |                             |
| Help & Support  | FDS_EXAFLUENCE_1294<br>745       | ACCOUNT_USAGE | SAMPLE_DATA             |                             |
| Classic Console |                                  |               |                         |                             |
|                 | <ul> <li>Ready to Get</li> </ul> | SNOWFLAKE     | SFC_SAMPLES_SAMPLE_DATA |                             |
|                 |                                  |               |                         |                             |

# Create a Database from Factset Share with necessary roles

| ት Worksheets                          | Q Search                     | Get Data                                                                                                    |                    | Sources All | Show All Data | C |
|---------------------------------------|------------------------------|----------------------------------------------------------------------------------------------------|--------------------|-------------|---------------|---|
| Dashboards                            | ETFG_LISTI<br>From Marketpla | FACTSET wants to share data with you TOS_EXAFLUENCE_1294745                                                 |                    |             |               |   |
| Private Sharing<br>Provider Studio    | Direct Share                 | Create a database to query this shared data. This da<br>any storage space in your account.<br>Database name |                    |             |               |   |
| Activity     Admin     Help & Support | FACTSET<br>FDS_EXAFL<br>745  | FACTSET_FDS<br>Which roles, in addition to ACCOUNTADMIN, can acc<br>APP_ROLE, SYSADMIN                      |                    |             |               |   |
| Classic Console                       | Ready to G                   | Cancel                                                                                                    | Get Data           | LE_DATA     |               |   |
|                                       | Shared 1 week ago            | Shared 2 years ago                                                                                          | Shared 2 years ago |             |               |   |

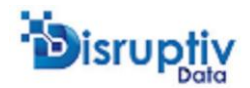

**OPTIONAL:** Review the database for schemas and tables. It should contain Symbology, Reference and TruValue (TV) tables with data.

| RAVIKIRAN DH                                                                                                    | Q Search                        |                     | r_FDS                         |             |            |
|----------------------------------------------------------------------------------------------------|---------------------------------|---------------------|-------------------------------|-------------|------------|
| ACCOUNTADMIN                                                                                                    | > 🖹 BC_DM                       |                     |                               |             |            |
|                                                                                                    |                                 | 🗎 Database 👔 ACC    | COUNTADMIN 🛈 just now 🖞 Share |             |            |
| Worksheets                                                                                                    | > 🗐 ETFG_LISTING_SNOWFLAKE_SECU |                     |                               |             |            |
| C Dashboards                                                                                                    | - FACTSET_FDS                   | Database Details So | chemas                        |             |            |
| 🛆 Data                                                                                                    | > 嗯 ENT_V1<br>> 嗯 FDS           | 6 Schemas           |                               |             | Q Search C |
| Databases                                                                                                    | > 10 INFORMATION_SCHEMA         | NAME T              | OWNER                         | CREATED     |            |
| Private Sharing                                                                                                    | > TE REF_V2                     | ENT_V1              | -                             | 2 years ago |            |
| Marketplace                                                                                                    | > TV_V2                         | TE FDS              |                               | 1 year ago  |            |
| E Activity                                                                                                    | > SFC_SAMPLES_SAMPLE_DATA       | INFORMATION_        | SCHEMA —                      |             |            |
| Admin     Admin     Admin | > 🔁 SNOWFLAKE                   | B REF_V2            |                               | 2 years ago | •••        |
| ⑦ Help & Support                                                                                                    |                                 | SYM_V1              | =                             | 2 years ago |            |
|                                                                                                    |                                 | 15 TV_V2            |                               | 2 years ago |            |
| Classic Console                                                                                                    |                                 |                     |                               |             |            |
| testuseast1                                                                                                    | ~                               |                     |                               |             |            |

# Step 4 Go to DisruptivData Application to load your data into the data model

Visit <u>https://snowflakeidm.disruptivdata.com/</u> This is a Streamlit application that links the DisruptivData Investment Data Model Consumer share with your FactSet ESG Data Cloud Share on your new Snowflake Warehouse.

DisruptivData will provision credentials by request. Send us a message or call and we'll be happy to provide credentials for you to connect today! (Note: Separate log in will not be necessary after Snowflake's rollout of the advanced marketplace.)

| < → C<br>> | ▲ Not Secure   35.239.70.76:5004                 |                               |                             | ᅈ ᠿ 绪 | • • * •             |
|------------|--------------------------------------------------|-------------------------------|-----------------------------|-------|---------------------|
| 2          | )<br>isrupțiv                                    |                               |                             | sno 💦 | wflake <sup>®</sup> |
|            |                                                  | Snowflake Cor                 | nnect                       |       |                     |
|            | Username                                         | Wareho                        | Duse                        |       |                     |
|            |                                                  |                               |                             |       |                     |
|            | Password                                         | disrupt                       | tivData Share Database Name |       |                     |
|            |                                                  | O                             |                             |       |                     |
|            | Account                                          | Role                          |                             |       |                     |
|            |                                                  |                               |                             |       |                     |
|            | Connect                                          |                               |                             |       |                     |
|            | Required Steps! (Go to User Guide for detaile    | d steps)                      |                             |       |                     |
|            | Step 1: You must connect                         |                               |                             |       |                     |
|            | Step 2: Provide disruptivData share database n   | ame                           |                             |       |                     |
|            | Step 3: Map your Portfolio, Positions and Instru | ments from your existing data | warehouse                   |       |                     |
|            | Step 4: Run the stored procedures                |                               |                             |       |                     |

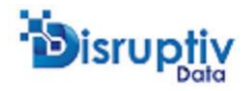

Once you are logged in and connected to the database go to the left pane navigation menu and select, "Mapping with Excel". See illustration below.

| ← → C ▲ Not Secure   35.239.70.76:50       | 04                                           | er 🖞 🖈 🖸 🚺 🗄            |
|--------------------------------------------|----------------------------------------------|-------------------------|
| ×                                          |                                              | ≡                       |
| App Navigation Mapping with Excel          | bisruptiv                                    | snowflake               |
| Snowflake Connection<br>Mapping with Excel |                                              | Sample Mapping Template |
| Mappings                                   | Choose a excel file                          |                         |
| Stored Procedure                           | Crag and drop file here Limit 200MB per file | Browse files            |
| History                                    |                                              |                         |
| User Guide                                 |                                              |                         |

Now select "Sample Mapping Template" in the upper right. This will download the template for you to copy in your positions.

Open the template and copy in your positions in to the "Data" tab. There is also an instruction tab for your reference.

| •  | 🕒 🕒 AutoSwy 🚥 🛆 🛱 🖓 V 🔿 … 🔹 DisruptivData Sample Template.Xisx — Last Modified: Yesterday at 4:59 PM V |          |                  |       |              |            |            |            |                      |      |            |         |                        |                          |                      |           |                |               |       |                      |             |                          |
|----|----------------------------------------------------------------------------------------------------|----------|------------------|-------|--------------|------------|------------|------------|----------------------|------|------------|---------|------------------------|--------------------------|----------------------|-----------|----------------|---------------|-------|----------------------|-------------|--------------------------|
| Но | me Insert                                                                                              | Draw     | Page Layout      | Formu | las Da       | a Revie    | w View     | ♀ Tell     | l me                 |      |            |         |                        |                          |                      |           |                |               |       |                      |             | ß                        |
| ſ  | Cut                                                                                                    | Calit    | ori (Body)       | v 11  | • A^ A*      |            | = 🗞        | ,          | ab<br>c∉ Wrap Text ∽ | Gen  | eral       | *       |                        | · 🕎 ·                    | Normal Bad           | Goo       | od Neutral     | Calculation   |       |                      | ∑ AutoSum ∽ | ZV·D                     |
| P  | aste 🗳 Format                                                                                          | В        | I <u>U</u> •   ⊞ | •   🙆 | • <u>A</u> • | = =        | =   =      | <b>→</b> Ξ | 🔛 Merge & Center 🗸   | \$ . | % 9        | 00_00   | Condition<br>Formattin | al Format<br>ng as Table | Check Cell Explanato | ry T Inpu | ut Linked Cell | Note          |       | Insert Delete Format | Clear v     | Sort & Find Filter Selec |
| 26 | 6 ‡ × √ fx 100005                                                                                      |          |                  |       |              |            |            |            |                      |      |            |         |                        |                          |                      |           |                |               |       |                      |             |                          |
|    | Α                                                                                                    |          | В                |       |              | с          | D          |            | E                    |      | F          |         | G                      | н                        | 1                    |           | J              | К             |       | L                    | М           | N                        |
| 1  | PORTFOLIO_ID                                                                                           | PORT     | FOLIO_LONG_NA    | ME    | EFFECTIVE    | _DATE      | INSTRUMENT | _ID        | LONG_NAME            |      | IDENTIFIER | IDENTIF | FIER_TYPE              | QUANTITY                 | MARKET_PRICE_BASE    | MARK      | ET_PRICE_LOCAL | MARKET_VALUE_ | BASE  | MARKET_VALUE_LOCAL   | POSITION_ID | SOURCE                   |
| 2  | 46409                                                                                                  | 999 DISR | JPTIV01          |       |              | 31-03-2022 | 1          | 123579     | Pinnacle West        |      | 723484101  | CUSIP   |                        | 20                       | 0 73                 | 73        | 73.73          |               | 14746 | 14746                |             | 1 EXF                    |
| 3  | 46409                                                                                                  | 999 DISR | JPTIV01          |       |              | 31-03-2022 | 1          | 100002     | Microsoft Inc        |      | 594918104  | CUSIP   |                        | 30                       | 0 308                | 31        | 308.31         |               | 92493 | 92493                |             | 3 EXF                    |
| 4  | 46409                                                                                                  | 999 DISR | JPTIV01          |       |              | 31-03-2022 | 1          | 100003     | Merck & Co., Inc.    |      | 58933Y105  | CUSIP   |                        | 40                       | 0 82                 | 05        | 82.05          |               | 32820 | 32820                |             | 4 EXF                    |
| 5  | 85510                                                                                                  | 130 DISR | JPTIV02          |       |              | 31-03-2022 | 1          | 100004     | Snowflake Inc.       |      | 833445109  | CUSIP   |                        | 30                       | 0 229                | 13        | 229.13         |               | 68739 | 68739                |             | 5 EXF                    |
| 5  | 85510                                                                                                  | 130 DISR | JPTIV02          |       |              | 31-03-2022 |            | 100005     | Pfizer Inc.          |      | 717081103  | CUSIP   |                        | 60                       | 0 51                 | 77        | 51.77          |               | 31062 | 31062                |             | 6 EXF                    |
| 7  |                                                                                                    |          |                  |       |              |            |            |            |                      |      |            |         |                        |                          |                      |           |                |               |       |                      |             |                          |

Save and drag and drop or browse for that file, then select, LOAD. Once loaded you should see the following messages on your screen...

|                                                                       | snowflake <sup>®</sup>  |  |  |
|-----------------------------------------------------------------------|-------------------------|--|--|
|                                                                       | Sample Mapping Template |  |  |
| Choose a excel file                                                   |                         |  |  |
| Drag and drop file here Limit 200MB per file                          | Browse files            |  |  |
| sample_mapping_template (2).xlsx     7.1KB       Load                 | ×                       |  |  |
| SUCCESSI Loaded data into EXF_IDM_V8.IDM.T_POS_POSITION               |                         |  |  |
| SUCCESSI Loaded data into EXF_IDM_V8.IDM.T_PORT_PORTFOLIO             |                         |  |  |
| SUCCESSI Loaded data into EXF_IDM_V8.IDM.T_INST_INSTRUMENT            |                         |  |  |
| SUCCESSI Loaded data into EXF_IDM_V8.IDM.T_INST_INSTRUMENT_IDENTIFIER |                         |  |  |

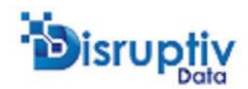

**OPTIONAL:** Verify whether your data is populated in the data model

| RD 20 88 0 | RAVIKIRAN DH<br>ACCOUNTADMIN<br>Worksheets<br>Dashboards<br>Data | Q Search ····<br>· E EXFJDM_V8 ·<br>· E APP_SCHEMA<br>· E IDM<br>· Tables<br>E T_ESG_MEASURES<br>E T_ESG_SCORES | Table De | EXF_IDM_V8 / I<br>lie © 12 minutes ago :<br>stails Columns Dat<br>IPUTE_WH S Rows • Up | DM / T_IN | IST_INSTRUMEN   | T_IDENTIFIER |                 | С                                                                       |
|------------|------------------------------------------------------------------|----------------------------------------------------------------------------------------------------|----------|----------------------------------------------------------------------------------------|-----------|-----------------|--------------|-----------------|-------------------------------------------------------------------------|
|            | Databases                                                        | T_FOF_FUND_OWNER                                                                                                |          | INSTRUMENT ID                                                                          | SOURCE    | IDENTIFIED TYPE |              | SYSTEM INSERTED | ev(                                                                     |
|            | Private Sharing                                                  | T_FOF_LOOK_THROU                                                                                                |          |                                                                                        | SUORCE    | IDENTIFIER_TTPE | IDENTIFIER   | STSTEM_INSERTED | 51:                                                                     |
|            | Provider Studio                                                  | T_INST_DERIVATIVE                                                                                               | 1        | 100,004                                                                                | EXF       | CUSIP           | 833445109    | null            | 2022-                                                                   |
| ~          | Marketplace                                                      | T_INST_EQUITY_ANA                                                                                               | 2        | 123,579                                                                                | EXF       | CUSIP           | 723484101    | null            | 2022-                                                                   |
| 60         | Marketplace                                                      | T_INST_EQUITY_DETAIL                                                                                            | 3        | 100,002                                                                                | EXF       | CUSIP           | 594918104    | null            | 2022-                                                                   |
| i-         | Activity                                                         | T_INST_FIXED_INCOM                                                                                              | 4        | 100,005                                                                                | EXF       | CUSIP           | 717081103    | null            | 2022-                                                                   |
| 0          | Admin                                                            | T INST FIXED INCOM                                                                                              | 5        | 100,003                                                                                | EXF       | CUSIP           | 58933Y105    | null            | 2022-                                                                   |
|            | Panini                                                           |                                                                                                    | 4        |                                                                                        |           |                 |              |                 | •                                                                       |
| 0          | Help & Support                                                   |                                                                                                    |          |                                                                                        |           |                 |              |                 |                                                                         |
|            |                                                                  |                                                                                                    |          |                                                                                        |           |                 |              |                 | null 2022-<br>null 2022-<br>null 2022-<br>null 2022-<br>null 2022-<br>, |
| 12         | Classic Console                                                  | I INST_INSTROMENT                                                                                               |          |                                                                                        |           |                 |              |                 |                                                                         |
|            |                                                                  | T_INST_INSTRUMENT                                                                                               |          |                                                                                        |           |                 |              |                 |                                                                         |
|            |                                                                  | T_INST_INSTRUMENT                                                                                               |          |                                                                                        |           |                 |              |                 |                                                                         |
|            |                                                                  | T_INST_OPTION_ANA                                                                                               |          |                                                                                        |           |                 |              |                 |                                                                         |
| 業          |                                                                  | T_INST_PARTY                                                                                                    |          |                                                                                        |           |                 |              |                 |                                                                         |
|            |                                                                  | T_INST_PARTY_IDENT                                                                                              |          |                                                                                        |           |                 |              |                 |                                                                         |
|            | TESTUSEAST1 🗸                                                    | T_INST_PARTY_RATING                                                                                             |          |                                                                                        |           |                 |              |                 |                                                                         |
|            |                                                                  |                                                                                                    |          |                                                                                        |           |                 |              |                 |                                                                         |

Run ESG Stored Procedure from DisruptivData Application. Go to 'Stored Procedure' in the app menu and select 'FactSet Database' and click on 'Load' button to ingest ESG data from FACTSET share into our data model automatically.

|                                                                             | snowflake                                                                                             |
|-----------------------------------------------------------------------------|----------------------------------------------------------------------------------------------------|
| View Mapping Data                                                           | Move your data into Data Model                                                                        |
| elect Mapping Name                                                          | DESCRIPTION: Move your data into disruptivData table using mappings.                                  |
| INSI_MAP •                                                                  | Select Mapping Name                                                                                   |
|                                                                             | INST_MAP +                                                                                            |
|                                                                             | Run                                                                                                   |
| Mapping Json View +                                                         | Load ESG data from Factset                                                                            |
|                                                                             | DESCRIPTION: Based on CUSIP and ISIN identifiers load ESG data from Factset disruptivData Data share. |
|                                                                             | SElect Factset Database                                                                               |
|                                                                             | FACTSET_FDS                                                                                           |
| 1                                                                           | Load                                                                                                  |
| Run workflow to move your data into data model and load ESG data from facts | et at a time.                                                                                         |

Run Workflow

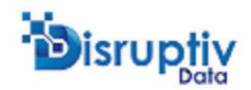

## **OPTIONAL:** Verify the ESG data is populated in T\_TV\_FACTSET table in the DisruptivData model

|      | DAVIKIDAN DH    | Q Search         |        |       |                  |                       |                |              |                           |  |
|------|-----------------|------------------|--------|-------|------------------|-----------------------|----------------|--------------|---------------------------|--|
| RD   | ACCOUNTADMIN    | T_PERF_BENCH     | MARK   | 8     | EXF_IDM_         |                       | V_FACTSET      |              |                           |  |
|      |                 | T_PERF_PORTF     | DLIO   | I TI  | able 🕒 16 minute | s ago 🚍 115.6K 🖽      | 12.6MB         |              |                           |  |
| ۵    | Worksheets      | T_PERF_PORTE     | 0LIO   |       |                  |                       |                |              |                           |  |
| 88   | Dashboards      | T_PERF_PORTFO    | DLIO   | Table | Details Column   | s Data Preview        | Copy History   |              |                           |  |
| ~    | Data            | T_PORT_PORTF     | DLIO   | • 00  | MPLITE WH 100    | of 115 6K Pows + Unda | ted just now   |              | C                         |  |
| 0    | Data            | T_PORT_PORTF     | DLIO   |       | 100              | or molections - optio |                |              |                           |  |
|      | Databases       | T_PORT_PORTF     | DLIO_I |       | TV_DATE          | SCORE_TYPE            | ALL_CATEGORIES | MATERIALITY  | ALL_CATEGORIES_ARTICLEVOL |  |
|      | Private Sharing | T_POS_POSITIO    | N      | 1     | 2021-06-27       | PULSE                 | 44.554492824   | 42.186593279 | nu                        |  |
|      | Provider Studio | T_POS_POSITIO    | N_SP   | 2     | 2022-04-06       | PULSE                 | 45.170109226   | 43.081190279 | nu                        |  |
| ଳ    | Marketplace     | ☐ T_REF_LISTS    |        | 3     | 2021-10-17       | PULSE                 | 44.754079446   | 41.901202102 | nu                        |  |
| ÷    | Activity        | T_REF_LIST_VAL   | UES    | 4     | 2021-06-18       | PULSE                 | 45.575382869   | 43.003136679 | nu                        |  |
| 6    | Admin           | T_REF_LIST_VAL   | UE_M   | 5     | 2022-02-12       | PULSE                 | 45.913173959   | 44.781336578 | nu                        |  |
| Ø    | Admin           | T_REF_SOURCE     | DETAIL | 6     | 2021-06-17       | PULSE                 | 45.815889687   | 43.162674559 | nu                        |  |
| 0    | Help & Support  | T_TRAN_TRANS     | ACTI   | 7     | 2021-08-07       | PULSE                 | 46.321183741   | 44.566118118 | nu                        |  |
|      |                 | T_TV_ESG_SCO     | ES     | 8     | 2020-11-03       | PULSE                 | 46.330466034   | 47.918586074 | nu                        |  |
| C    | Classic Console | T_TV_FACTSET     |        | 9     | 2020-09-19       | PULSE                 | 49.000028319   | 48.477886815 | nu                        |  |
|      |                 | T_VAL_FX_RATE    | 5      | 10    | 2020-05-24       | PULSE                 | 46.385140269   | 44.975834775 | nu                        |  |
|      |                 | T_VAL_PRICES     |        | 11    | 2020-07-21       | PULSE                 | 51.257028951   | 50.701172643 | nu                        |  |
|      |                 | > Views          |        | 12    | 2020-06-23       | PULSE                 | 47.005455481   | 49.191655603 | nu                        |  |
|      |                 | > Stages         |        | 13    | 2020-06-30       | PULSE                 | 50.260682541   | 50.475896236 | nu                        |  |
| 34   | TESTUSEAST1 🗸   | > Data Pipelines |        | 14    | 2020-07-02       | PULSE                 | 50.143253837   | 50.787475411 | nu 🗸                      |  |
| -11- |                 | > Functions      |        |       |                  |                       |                |              |                           |  |

STEP 5

# Open ESG Dashboard on DisruptivData Application

Once the ESG data is loaded, go to the 'ESG Dashboard' in the app menu to see the ESG analysis by Portfolio and position

| C A Not Secure 35.239.70.76 | 5004                             |                            |                |                       | የ 🖒 ነ                  | • • * •    |  |  |  |
|-----------------------------|----------------------------------|----------------------------|----------------|-----------------------|------------------------|------------|--|--|--|
| ×                           |                                  |                            |                |                       |                        |            |  |  |  |
| ition                       | ~                                |                            |                |                       | stle                   | <b>C</b> 1 |  |  |  |
| ihboard -                   | Disruptiv                        |                            |                |                       | SNO.                   | wtlake"    |  |  |  |
|                             |                                  |                            | ESG Dashb      | hboard                |                        |            |  |  |  |
|                             | Select a Portfolio               |                            |                |                       |                        |            |  |  |  |
|                             | DISRUPTIV01                      |                            |                |                       |                        | -          |  |  |  |
|                             | Securities Distribution          | by ESG Ranks               |                |                       |                        |            |  |  |  |
|                             |                                  | All Categories Ranks       |                | м                     | ateriality Ranks       |            |  |  |  |
|                             | 2                                | 2                          |                | 1                     | 1                      |            |  |  |  |
|                             | 1                                |                            | -              | 0.5                   |                        |            |  |  |  |
|                             | 0.5                              |                            |                |                       |                        |            |  |  |  |
|                             | 0 Leader Abov                    | e Average Average Below Av | rerage Laggard | 0 Leader Above Averag | e Average Below Averag | e Laggard  |  |  |  |
|                             | See Data                         |                            |                |                       |                        | +          |  |  |  |
|                             |                                  |                            |                |                       |                        |            |  |  |  |
|                             | Select a Instrument              |                            |                |                       |                        |            |  |  |  |
|                             | Merck & Co., Inc.                |                            |                |                       |                        | -2.        |  |  |  |
|                             | ESG Indicators<br>All Categories |                            |                |                       |                        |            |  |  |  |
|                             | ESG Rank                         | i Industry Percentile      | i Insight      | i Momemtum TTM        | i Data Volume TTM      | E          |  |  |  |
|                             | Average                          | 35 <sup>th</sup>           | 49.43/100      | 45.24/100             | 4207.0                 |            |  |  |  |

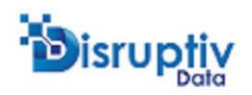

# UNINSTALL: Drop the Database to uninstall the shared application

# To uninstall the data application, simply drop the database. This step is optional.

| Installer Steps *             | E                                                                                                    | ACCOUNTADMIN · COMPUTE_WH | Share ()           |
|-------------------------------|----------------------------------------------------------------------------------------------------|---------------------------|--------------------|
| 2                             |                                                                                                    | Update                    | ad 3 seconds ago * |
| Vorksheets Databases          | EXF_JDM_V8.DM *                                                                                                    |                           |                    |
|                               | <ul> <li> STEP 2 : Go to DisruptivData Application to load your data into the data model.</li> <li> URL: snowflakeidm.disruptivdata.com</li> </ul> |                           |                    |
| Search                        | STEP 3 : Check loaded data from DisruptivData Application<br>SELECT * FROM EXF_IDM_V8.IDM.T_PORT_PORTFOLIO;<br>13                                  |                           |                    |
| BC_DM                         | 14 STEP 4 : Run ESG Stored Procedure from DisruptivData Application                                                                                |                           |                    |
| ETFG_LISTING                  | 16 STEP 5 : Open ESG Dashboard on DisruptivData Application                                                                                        |                           |                    |
| ETFG_LISTING_SNOWFLAKE_SECURE | 17<br>18 STEP 6 : Drop the Database to uninstall the shared application                                                                            |                           |                    |
| EXF_IDM_V8                    | 19 DROP DATABASE EXF_IDM_V8;                                                                                                    |                           |                    |
| FACTSET_FDS                   | 🖯 Objects 🚍 Query 🕒 Results 📈 Chart                                                                                                    |                           | Q ⊻ 🛙              |
| SFC_SAMPLES_SAMPLE_DATA       |                                                                                                    |                           |                    |
| SNOWFLAKE                     | status                                                                                                    | Query Details             |                    |
| E TEST                        | 1 EXF_JDM_V8 successfully dropped.                                                                                                    | Query duration            | 617m               |
|                               |                                                                                                    | Rows                      |                    |
|                               |                                                                                                    | status<br>100% filled     | Ar                 |
|                               |                                                                                                    | -                         |                    |
|                               |                                                                                                    |                           |                    |